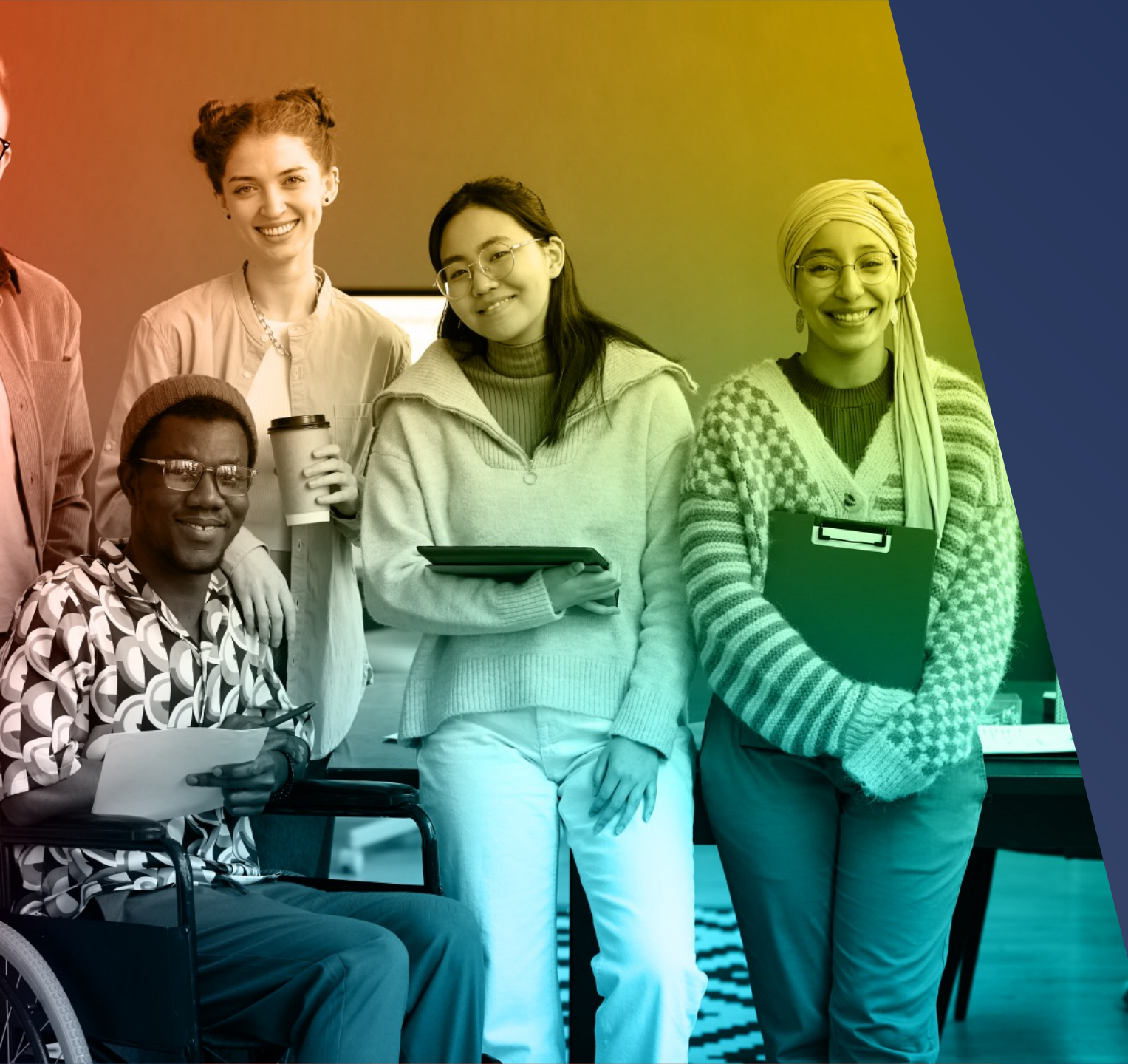

# modern<sup>®</sup> campus

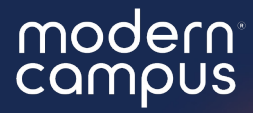

# Message 101

#### Learn about the platform and what you can do!

# Agenda

- What is Message
   Maintenance
- 3. Messaging 101
- 4. Program Management
- 5. Resources
- 6. Q&A
- 7. Close

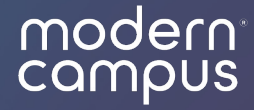

# What is Message?

modern campus<sup>•</sup> signal vine

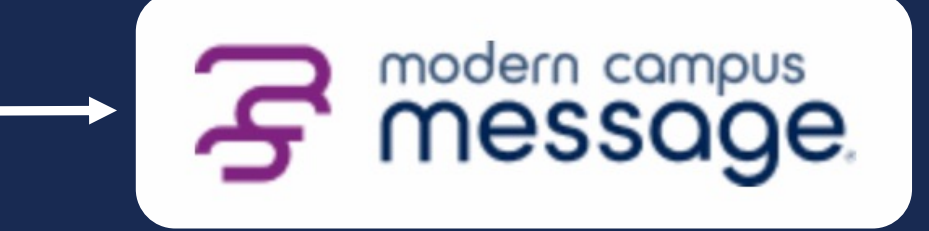

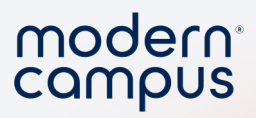

## Message 101

|                                                                                       | Messages Con                            | tacts Programs Analytics Implementation Alumni 🐼 🗰 <b>?</b>                               |
|---------------------------------------------------------------------------------------|-----------------------------------------|-------------------------------------------------------------------------------------------|
| SEARCH                                                                                |                                         | Inbox Exports New Message                                                                 |
| Search messages Q                                                                     | Sort by Newest $\vee$                   | FS Felix Saunders<br>Alumni Relations (2008)                                              |
| FOLDERS                                                                               | Felix Sounders 🏳 9/16/20                | No problem at all. Hope you can attend a game this season. Go Silkies! 🛛 🕡                |
| All (52)                                                                              | ALUMNI RELATIONS (2008)                 | Alumni Relations • 9/16/20   07:35 PM                                                     |
| C No Action Needed (34)                                                               | Lawrence Dixon 9/16/20                  | Hey Felix, can we count on you to make a donation today on Giving Tuesday?                |
| 🖉 Sent                                                                                | ALUMNI RELATIONS (2011)<br>no thank you | <b>Alia Degen</b> · 11/18/20   03:15 PM                                                   |
| FLAG TYPE<br>All<br>Flagged Only                                                      | Kellie Douglas 🏳 9/16/20                | Hi Felix,<br>Are you interested in attending an upcoming Alumni Social? There will be ice |
| Unflagged Only                                                                        | Carrie Watts 9/16/20                    | cream! 😂                                                                                  |
| PROGRAMS ALL   NONE                                                                   | ALUMNI RELATIONS (2010)<br>so exciting! | <b>Jacob Bebar - 8</b> /02/23   06:15 PM                                                  |
| <ul> <li>✓ Alumni Relations</li> <li>✓</li> <li>✓ Annual Giving</li> <li>✓</li> </ul> | Shawn Gibbs 9/16/20                     | Hi Alumni. KS                                                                             |
|                                                                                       |                                         | Kelsey Seale • 8/31/23   04:00 PM                                                         |

#### Mobile App

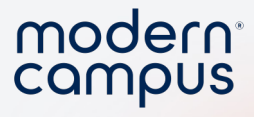

#### Web App

| چ message                                               | Messages                                               |                           |                                              | Implementation Alumni 🔅 🛗 🤅                                                |
|---------------------------------------------------------|--------------------------------------------------------|---------------------------|----------------------------------------------|----------------------------------------------------------------------------|
| SEARCH                                                  |                                                        |                           | Inbox Exports                                | New Message                                                                |
| Search messages Q advanced search                       |                                                        | Sort by Newest $ arsigma$ | FS Felix Saunders<br>Alumni Relations (2008) |                                                                            |
| FOLDERS                                                 | Felix Saunders                                         | ₽ 9/16/20                 |                                              | No problem at all. Hope you can attend a game this season. Go Silkies!     |
| Attion Needed (18)                                      | No                                                     |                           |                                              | Alumni Relations - 9/16/20   07:35 PM                                      |
| <ul> <li>No Action Needed (34)</li> <li>Sent</li> </ul> | Lawrence Dixon                                         | 9/16/20                   | н                                            | ley Felix, can we count on you to make a donation today on Giving Tuesday? |
|                                                         | no thank you                                           |                           |                                              | Alia Degen - 11/18/20   03:15 PM                                           |
| Ali                                                     | Kellie Douglas                                         | ₽ 9/16/20                 | Hi Felix.                                    |                                                                            |
| Flagged Only<br>Unflagged Only                          | sure thing                                             |                           | Are you inte                                 | erested in attending an upcoming Alumni Social? There will be ice cream! 😌 |
| PROGRAMS ALL   N                                        | Carrie Watts ALLIMNI RELATIONS (2010) SNE S0 exciting! | 9/16/20                   |                                              | Jacob Bebar - 8/02/23   06:15 PM                                           |
| Alumni Relations                                        | Shawa Gibbs                                            | 9/16/20                   |                                              | Hi Alumni.                                                                 |
| Annual alving                                           | ALUMNI RELATIONS (2008)                                |                           |                                              | Kelsey Seale - 8/31/23   04:00 PM                                          |
|                                                         | Julia Larson                                           | 9/16/20                   |                                              |                                                                            |
|                                                         | alumni relations (2008)<br>ooh sounds fun              |                           |                                              | $\sim$                                                                     |
|                                                         | Doug Cohen                                             | 9/16/20                   | This co                                      | ntact can no longer be sent messages due to the following:                 |
|                                                         | thanks for the heads up! No                            | t today though            |                                              | The contact has opted out                                                  |
|                                                         |                                                        | _                         |                                              |                                                                            |

#### Search "Modern Campus Message"

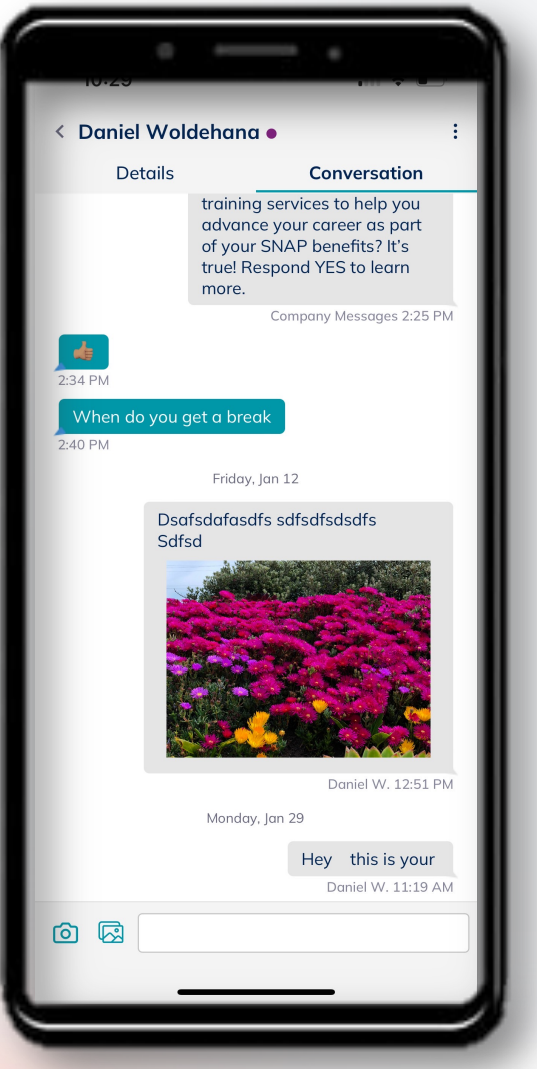

6

# Your Role in Message

#### Account Admin

- All student access
- Invite users
- Update settings
- Import data

#### **Program Admin**

- All assigned program access
- Invite users to their program
- Update settings of their program
- Import data to their program

#### Counselor

7

• Access to the students on their caseload

| - •                       |                                                       |
|---------------------------|-------------------------------------------------------|
| SEARCH<br>Search contacts | Q 🗸                                                   |
| <u></u>                   |                                                       |
| PROGRAMS                  | ALL   <u>NONE</u>                                     |
| Alumni Relations          | ^                                                     |
| ALL   NONE                |                                                       |
| 2006                      |                                                       |
| 2008                      |                                                       |
| 2010                      |                                                       |
| 2011                      |                                                       |
| 2015                      |                                                       |
| 2016                      |                                                       |
| 2017                      |                                                       |
| Baltimore                 |                                                       |
| Boston                    |                                                       |
| DC                        |                                                       |
| all groups                | selected + 6 more groups (16<br>groups selected)<br>V |

modern compus

modern<sup>®</sup> campus

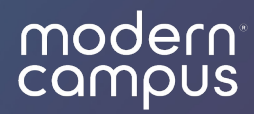

# Message Maintenance

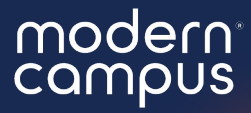

# app.signalvine.com

Bookmark the url!

+ C 🗊 app.signalvine.com/sv/messages/inbox?cp=ï»;Yx8yNR5zH05hTh5zZB9kZXNjHnBnH3RydWUec2EfZmFsc2U%3D&selected=225309af-f789-11ea-a74b-0e7e55a43209

🖈 🖸 🛛 🛃 🚺 🏶 Finish update 🗄

| S modern compus<br>Message                                  | Messages                                                    | Contacts Programs A         | Analytics                                    | Implementation Alumni 🐼 🛗 ?                                                                                              |
|-------------------------------------------------------------|-------------------------------------------------------------|-----------------------------|----------------------------------------------|----------------------------------------------------------------------------------------------------|
| SEARCH                                                      |                                                             |                             | Inbox Exports                                | New Message                                                                                                    |
| Search messages Q •<br>advanced search                      |                                                             | Sort by Newest $ \lor $     | FS Felix Saunders<br>Alumni Relations (2008) |                                                                                                    |
| FOLDERS                                                     | Felix Saunders ALUMNI RELATIONS (2008) No                   | Þ 9/16/20                   |                                              | No problem at all. Hope you can attend a game this season. Go Silkies!                                                   |
| <ul> <li>Action Needed (34)</li> <li>Sent</li> </ul>        | ALUMNI RELATIONS (2011)<br>no thank you                     | 9/16/20                     |                                              | Hey Felix, can we count on you to make a donation today on Giving Tuesday?                                               |
| FLAG TYPE<br>All<br>Flagged Only                            | Kellie Douglas<br>ALUMNI RELATIONS (2008)<br>sure thing     | <b>□</b> 9/16/20            | Hi Feli                                      | Alia Degen • 11/18/20   03:15 PM<br>x,                                                                                   |
| Unflagged Only PROGRAMS ALL   NON                           | Carrie Watts ALUMNI RELATIONS (2010) So exciting!           | 9/16/20                     | Are yo                                       | u interested in attending an upcoming Alumni Social? There will be ice cream! 😂<br>Jacob Bebar • 8/02/23   06:15 PM      |
| <ul> <li>Alumni Relations</li> <li>Annual Giving</li> </ul> | ALUMNI RELATIONS (2008)                                     | 9/16/20                     |                                              | Hi Alumni. KS<br>Kelsey Seale - 8/31/23   04:00 PM                                                                       |
|                                                             | Julia Larson<br>ALUMNI RELATIONS (2008)<br>ooh sounds fun   | 9/16/20                     |                                              |                                                                                                    |
|                                                             | Doug Cohen ALUMNI RELATIONS (2010) thanks for the heads up! | 9/16/20<br>Not today though | Tł                                           | <ul> <li>anis contact can no longer be sent messages due to the following:</li> <li>The contact has opted out</li> </ul> |

**app.signalvine.com**/sv/messages/inbox?cp=ï»; Yx8yNR5zH05hTh5zZB9kZXNjHnBnH3RydWUec G  $\leftarrow \rightarrow$ 

## **Inbox Folders**

• All

- Action Needed
- No Action Needed

Sent

11

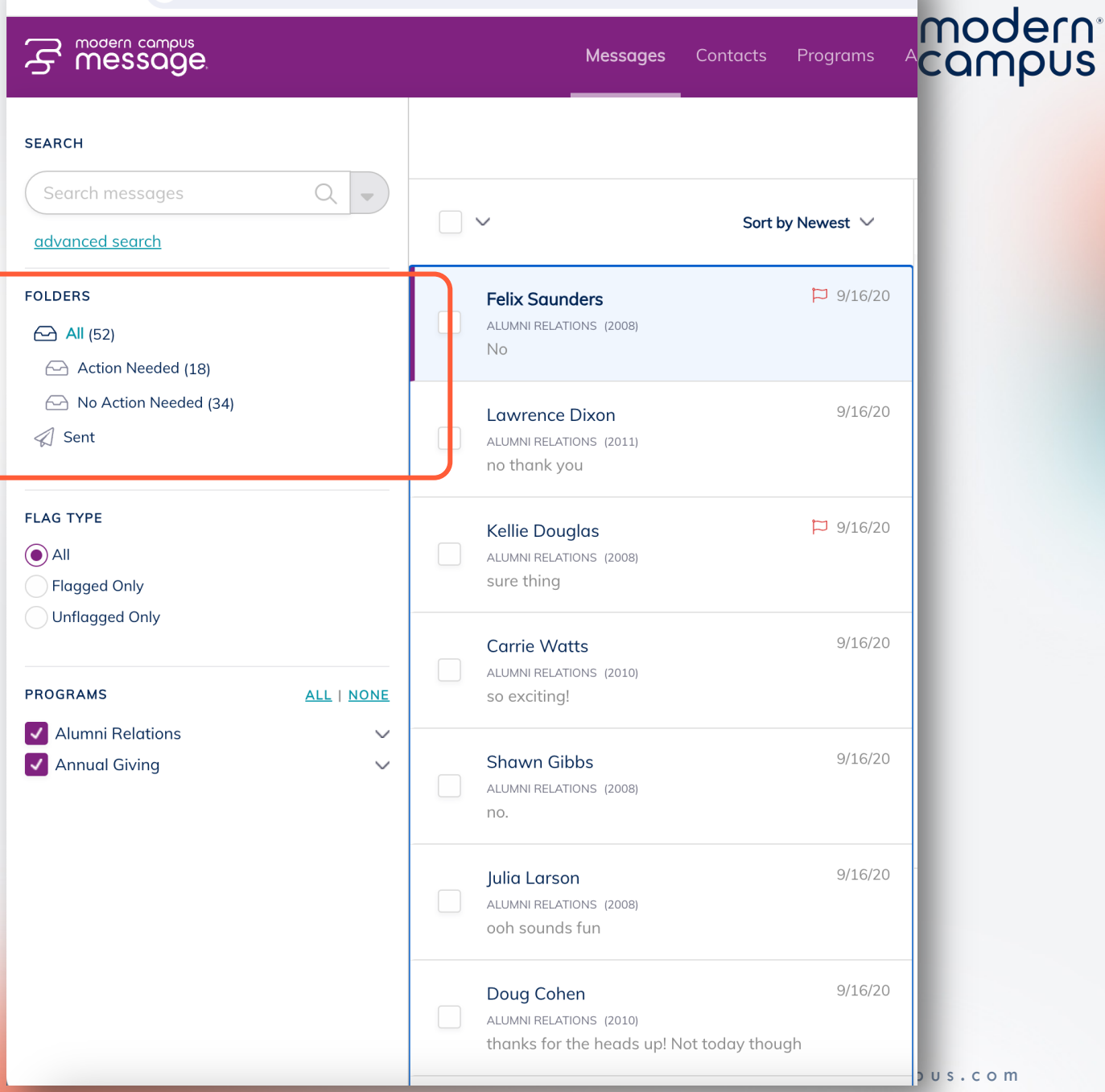

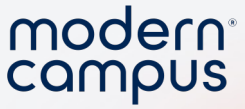

## Action Needed vs. No Action Needed

- Focus on Action Needed
- Messages that (might) require your attention
- Be proactive with your inbox management!

|                         | <br>_ |
|-------------------------|-------|
| FOLDERS                 |       |
| 🔂 All (52)              |       |
| Action Needed (18)      |       |
| No Action Needed (34)   | - 1   |
|                         |       |
|                         |       |
| FLAG TYPE               | 1     |
| <ul> <li>All</li> </ul> |       |
| Flagged Only            | - 1   |
| Unflagged Only          |       |
|                         | _     |

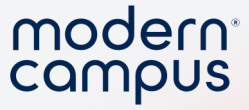

## Message Actions / Organization

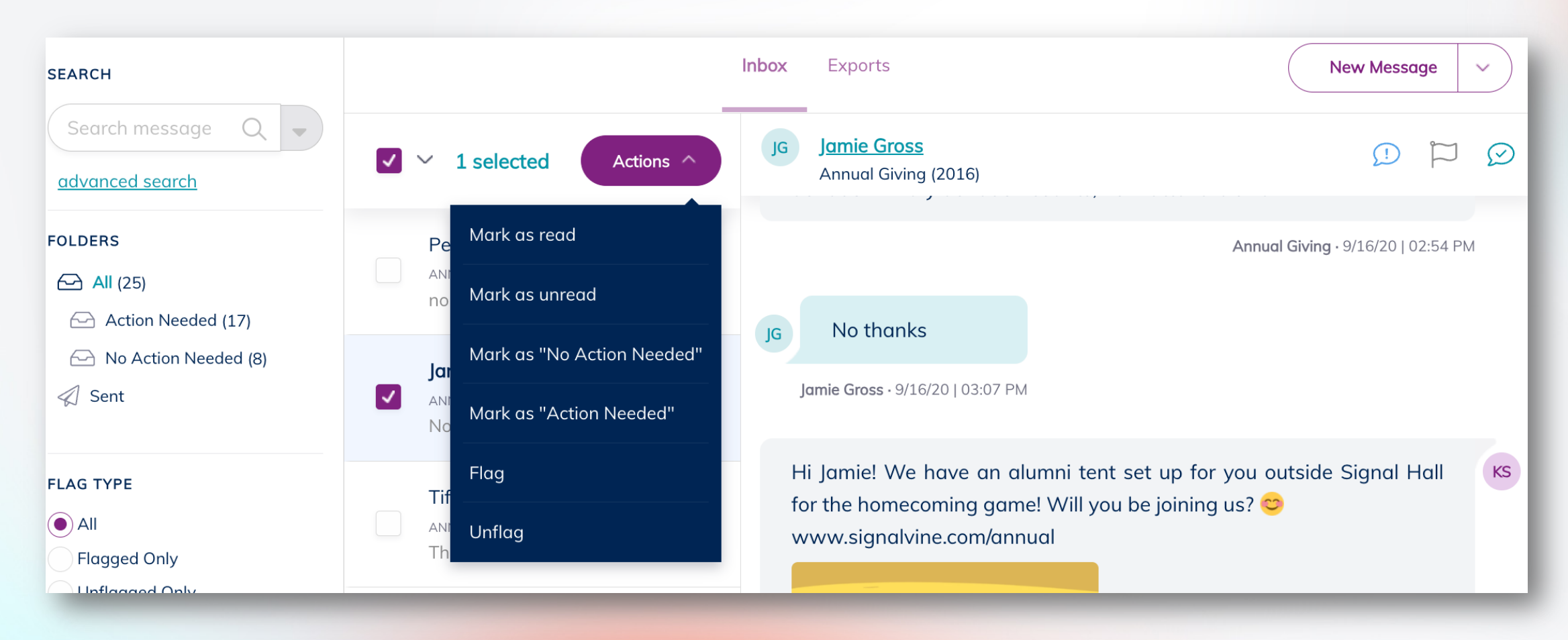

13

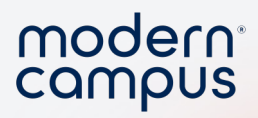

#### Contacts Tab

14

| modern compus<br>message                         | Messages | <b>Contacts</b> Programs | Analytics  | Implementation Alumni 🐼 🗰 <b>?</b>                |
|--------------------------------------------------|----------|--------------------------|------------|---------------------------------------------------|
| SEARCH                                           |          |                          |            | More Actions New Message V                        |
| advanced search                                  | Contacts | (100)                    |            | Actions ~                                         |
| PROGRAMS <u>ALL   NONE</u><br>Alumni Relations V | ACTIVE   | LAST NAME                | FIRST NAME | LAST OUTBOUND LAST INBOUND                        |
| Annual Giving 🗸 🗸                                | •        | Abbott                   | Darin      | Oct 11, 2023, 3:16:59 PM Sep 16, 2020, 3:07:31 PM |
|                                                  | •        | Arnold                   | Alma       | Aug 31, 2023, 1:00:59 PM never                    |
|                                                  | •        | Austin                   | Ana        | Aug 31, 2023, 4:00:30 PM never                    |
|                                                  | •        | Ball                     | Jamie      | Aug 31, 2023, 1:01:05 PM never                    |
|                                                  | •        | Banks                    | Michael    | Aug 31, 2023, 1:01:09 PM never                    |
|                                                  |          | Barnett                  | Randolph   | Aug 31 2023 1:00:47 PM never                      |

moderncampus.com

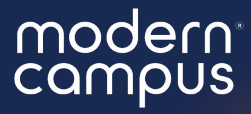

# Poll #2

What is your user role? What type of messages do you typically send?

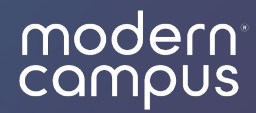

# Texting 101

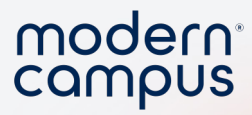

## Start Your Message

| S modern compus<br>Message.                                         | Messages                                                                     | Contacts Programs Analytics 🛗 <b>?</b>                                   |  |
|---------------------------------------------------------------------|------------------------------------------------------------------------------|--------------------------------------------------------------------------|--|
|                                                                     |                                                                              | Implementation Alumni 🔅                                                  |  |
| SEARCH                                                              | Inb                                                                          | Dox Exports                                                              |  |
| Search Q -                                                          | Sort by V<br>Newest                                                          |                                                                          |  |
| FOLDERS<br>All (25)<br>Action Needed<br>(17)                        | Percy Johnson<br>9/16/20<br>ANNUAL GIVING (2006)<br>nope                     |                                                                          |  |
| <ul> <li>➢ No Action Needed</li> <li>(8)</li> <li></li></ul>        | Jamie Gross<br>9/16/20<br>ANNUAL GIVING (2016)<br>No thanks                  |                                                                          |  |
| FLAG TYPE<br>All<br>Flagged Only<br>Unflagged Only                  | Tiffany Smith<br>9/16/20<br>ANNUAL GIVING (2017)<br>Thanks for the remin     | Choose a conversation                                                    |  |
| PROGRAMS <u>ALL   NONE</u><br>Alumni Relations V<br>Annual Giving V | Darin Abbott<br>9/16/20<br>ANNUAL GIVING (BALTIMORE)<br>Yeah, let me grab my | To load a conversation, please choose one<br>from the list on your left. |  |
|                                                                     | Marjorie Perry<br>9/16/20<br>ANNUAL GIVING (2010)<br>Why not                 |                                                                          |  |
| tps://app.signalvine.com/sv/me                                      | essages Shown Gibbs                                                          |                                                                          |  |

| F message                                      | Messages     | Contacts | Programs Analytics | 曲 ?                     |
|------------------------------------------------|--------------|----------|--------------------|-------------------------|
|                                                | (            |          | Im                 | nplementation Alumni 🔅  |
|                                                |              |          | More Actions       | New Message             |
| Contacts > Contact Details Darin Abbott        |              |          |                    | (555) 555-1244          |
| Annual Giving 🗸                                |              |          |                    | Hide conversation       |
| <b>Status</b><br>✓ Opted In<br>Phone Valid     |              |          |                    | <u>set as opted out</u> |
| Details<br>Customer ID                         |              |          |                    | ^                       |
| SV-11<br>Signalvine ID: 1c0ff1c2-f84a-11ea-a74 | 4b-0e7e55a43 | 3209 📋   |                    |                         |
| First Name *                                   |              | Last Na  | me*                |                         |
| Darin                                          |              | Abbo     | ott                |                         |
| Dhara Marala at                                |              |          |                    |                         |
| Phone Number *                                 |              |          |                    |                         |

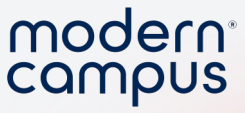

## One to One Messaging

- Hit "New Message"
- Specify program and contacts
- Personalize Message
- Send now or schedule for the future

| Send from:              |                                        |
|-------------------------|----------------------------------------|
| Alumni Relations        | ~                                      |
| Send to:                |                                        |
| 2006 (Alumni Relations) | × 2008 (Alumni Relations) ×            |
| Select a contact name o | r group related to (Alumni Relations)  |
| Message:                | Delivery date/time: 02/21/24 @ 2:22 PM |
| Hey first_name ! 😀      |                                        |
|                         |                                        |
|                         |                                        |
|                         | 18/1600 🙂 🎔 🛂                          |

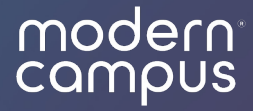

# **Bulk Messaging**

Sending texts to more than one contact1.Advanced Search2.Copy and Paste3.Program Messages

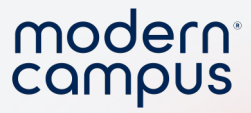

#### **Advanced Search**

• Narrow down contacts

20

• Use niche criteria

| modern compus<br>message                  | <b>Messages</b> Contacts                         | Programs |
|-------------------------------------------|--------------------------------------------------|----------|
| SEARCH                                    |                                                  | Inbox    |
| Search message Q -                        | Actions                                          | JG       |
| FOLDERS<br>All (25)<br>Action Needed (17) | Percy Johnson 9,<br>ANNUAL GIVING (2006)<br>nope | /16/20   |

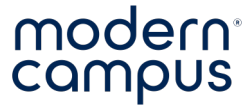

## Copy and Paste a List

- You already have a list of phone numbers or IDs
- You want to send a one-time message
- You don't need to save any response data

| C 🗎 app.signalvine.com/sv/co | ontacts?ctp=Yx8yNR5zF | ix5zZB9hc2Mec2YfbGFzdB5wZx9mYWxzZR5zYR9mYWxzZ        | Q%3D%3D                                                              | 🔍 🖞 🖈 🖪 🏶 (Update 🔋              |
|------------------------------|-----------------------|------------------------------------------------------|----------------------------------------------------------------------|----------------------------------|
|                              |                       | Messages <b>Contacts</b> Programs A                  | malytics                                                             | Training University 🚱 🛗 <b>?</b> |
|                              |                       | New Message                                          | ×                                                                    | More Actions                     |
|                              |                       | Send from:                                           |                                                                      |                                  |
|                              |                       | training-admissions                                  |                                                                      |                                  |
|                              |                       | Send to:                                             |                                                                      |                                  |
|                              |                       | 555-899-8818 × 555-571-7885 × 55                     | 55-660-9575 × 555-706-5643 × 555-540-3436 ×                          |                                  |
|                              |                       |                                                      | ning-admissions)                                                     |                                  |
|                              |                       | Message:                                             | Scheduled for immediate delivery                                     |                                  |
|                              |                       |                                                      |                                                                      |                                  |
|                              |                       |                                                      |                                                                      |                                  |
|                              |                       |                                                      |                                                                      |                                  |
|                              |                       |                                                      |                                                                      |                                  |
|                              |                       |                                                      | 0/1600 😁 🍉 🖪                                                         |                                  |
|                              |                       | Be Advised: mobile carriers are now rejecting mess   | ages that contain shortened links from free services such as bit.ly, |                                  |
|                              |                       | tinyurl.com and others. More information is availabl | le <u>here</u> .                                                     |                                  |
|                              |                       | Delivery Date: • Now Puttire Date                    | NOX                                                                  |                                  |
|                              |                       |                                                      |                                                                      |                                  |
|                              |                       |                                                      |                                                                      |                                  |

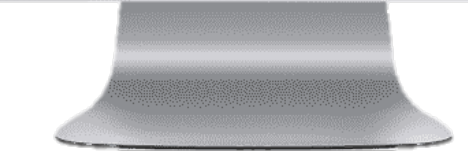

#### modern campus<sup>•</sup>

signal vine

21

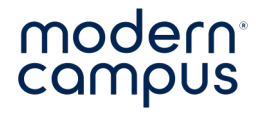

## Comma Separated List

#### NOT Comma Separated 🗙

| Germain | Duplock  | 555-899-8818 |
|---------|----------|--------------|
| Morten  | Crumbie  | 555-571-7885 |
| Neala   | Dabney   | 555-660-9575 |
| Sterne  | Measham  | 555-706-5643 |
| Erie    | Tilbrook | 555-540-3436 |

| Comma Separated |          |               |
|-----------------|----------|---------------|
| Germain         | Duplock  | 555-899-8818, |
| Morten          | Crumbie  | 555-571-7885, |
| Neala.          | Dabney   | 555-660-9575, |
| Sterne          | Measham  | 555-706-5643, |
| Erie            | Tilbrook | 555-540-3436, |

#### modern compus<sup>,</sup>

signal vine

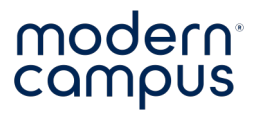

#### NOT Comma Separated X

| Germain | Duplock  | 555-899-8818 |
|---------|----------|--------------|
| Morten  | Crumbie  | 555-571-7885 |
| Neala   | Dabney   | 555-660-9575 |
| Sterne  | Measham  | 555-706-5643 |
| Erie    | Tilbrook | 555-540-3436 |

#### modern compus<sup>,</sup>

signal vine

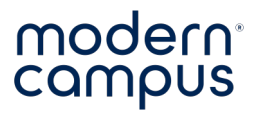

#### **Comma Separated**

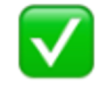

| Germain | Duplock  | 555-899-8818 <mark>,</mark> |
|---------|----------|-----------------------------|
| Morten  | Crumbie  | 555-571-7885 <mark>,</mark> |
| Neala   | Dabney   | 555-660-9575 <mark>,</mark> |
| Sterne  | Measham  | 555-706-5643 <mark>,</mark> |
| Erie    | Tilbrook | 555-540-3436 <mark>,</mark> |

#### modern compus<sup>,</sup>

signal vine

| Home Incert Draw I   | Decian Lavo                                                                                       | ut Deferen             |                   |                     | Antilian Alban |                                                                                                    |                                                                                                    |                                                | modern   |
|----------------------|---------------------------------------------------------------------------------------------------|------------------------|-------------------|---------------------|----------------|----------------------------------------------------------------------------------------------------|----------------------------------------------------------------------------------------------------|------------------------------------------------|----------|
|                      | Design Laye                                                                                       | A Referen              |                   | Comments            | Euting B Share | /sv/messages/inbox?cp=Yx8yNR5zH05hTh5z                                                                                                    | zZB9kZXNjHnBnH3RydWUec2EfZ                                                                                                    | imF 🛈 🖈 🔺 💷 🍯                                  | Update : |
| Pasto S I U V        | <ul> <li>✓ 16</li> <li>✓ A<sup>n</sup></li> <li>→ x<sub>2</sub></li> <li>×<sup>2</sup></li> </ul> | A ~ A ~ 4<br>A ~ A ~ 4 | A Peregraph Style | s Dictate Sensitivi | ty Editor      | Messages Contacts Program                                                                                                    | Analytics                                                                                                    | Implementation Alumni 🚯                        | 曲 ?      |
|                      | 4                                                                                                 |                        |                   |                     |                | New Message                                                                                                    | ×                                                                                                    | Ner                                            | Message  |
| 3                    | Lila                                                                                              | Roberts                | 15555951234,      |                     |                |                                                                                                    |                                                                                                    |                                                |          |
| 5                    | Kathryn                                                                                           | Caldwell               | 15555559235,      |                     |                | Send from:                                                                                                    |                                                                                                    |                                                |          |
| -                    | Gretchen                                                                                          | Carlson                | 15555551250,      |                     |                | Alumni Relations 🗸 🗸                                                                                                    |                                                                                                    |                                                |          |
| 3                    | Sandy                                                                                             | Stevens                | 15555551251,      |                     |                |                                                                                                    |                                                                                                    |                                                |          |
| 2                    | Pauline                                                                                           | Crawford               | 15555551299,      |                     |                | Send to:                                                                                                    |                                                                                                    |                                                |          |
| 3                    | Maria                                                                                             | Vaughn                 | 15555551249       |                     |                | Enter the program, group or contact                                                                                                    | name                                                                                                    |                                                |          |
| 1                    |                                                                                                   |                        |                   |                     |                | Message:         Enter your message         Be Advised: mobile carriers are now reject shortened links from free services such as information is available here.         Delivery Date:           Mow         Future D | Scheduled for immediate deliv<br>0/1600 🙂 皆<br>cting messages that contain<br>s bit.ly, tinyurl.com and others. More<br>Pate Next | e on versation<br>r, please choose one<br>eft. |          |
| Page 1 of 1 18 words | ' English (Uniti                                                                                  | ed States)             | Focus             |                     | + 97%          | Julia Larson     p/16/20       Auxen Relations     coh sounds fun       Doug Cohen     p/16/20       Auxen Relations     p/16/20       How Sounds for the heads upl Not to                                             |                                                                                                    |                                                |          |

25

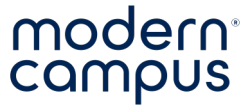

## Bulk Messages Do Not...

- Change data
- Save data
- Make new groups in Message

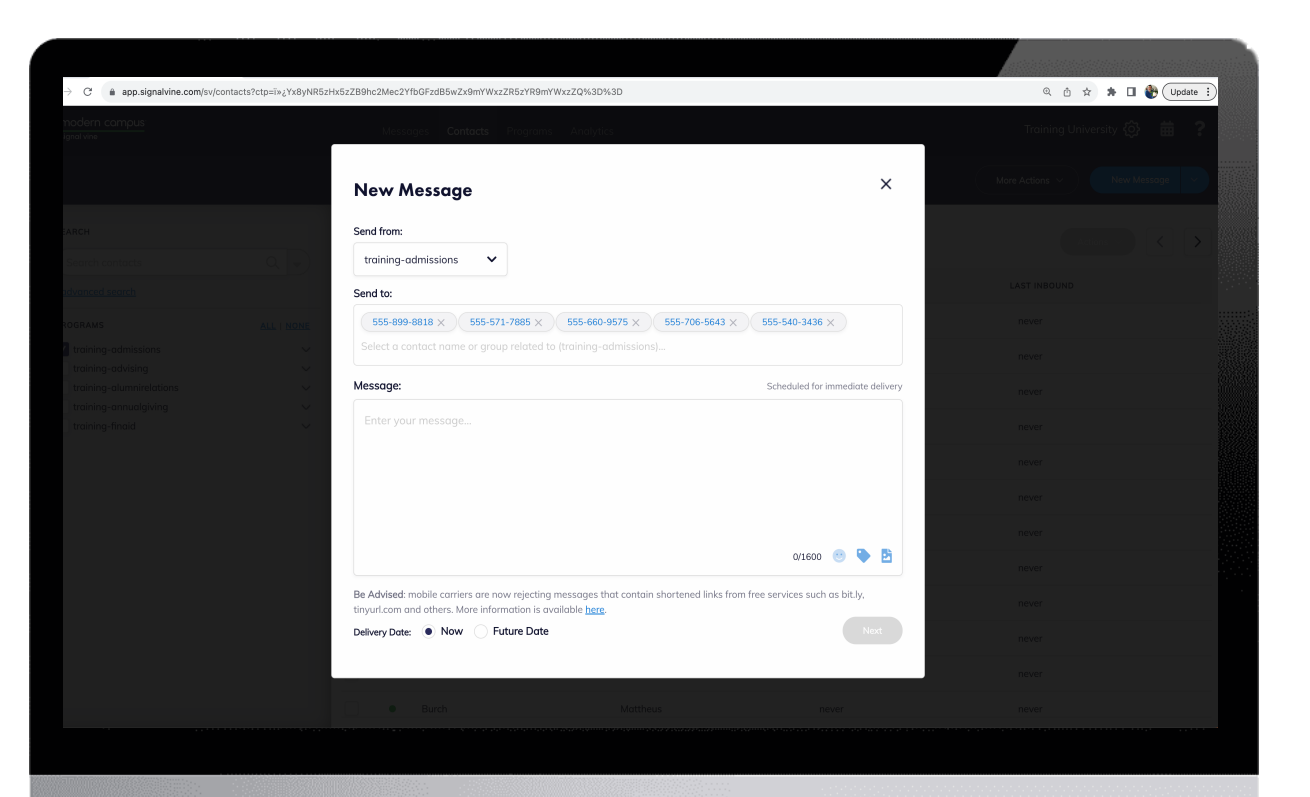

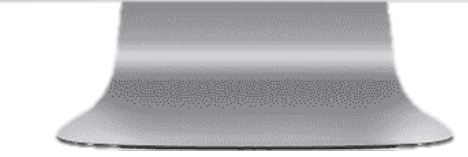

#### modern campus<sup>,</sup>

signal vine

26

### modern<sup>®</sup>

#### **Program Messages**

- Schedule and send targeted texts
- Use data you have in Message
- Automate messages based on triggers
- Save time!  $\rightarrow$  "Set it and forget it!"

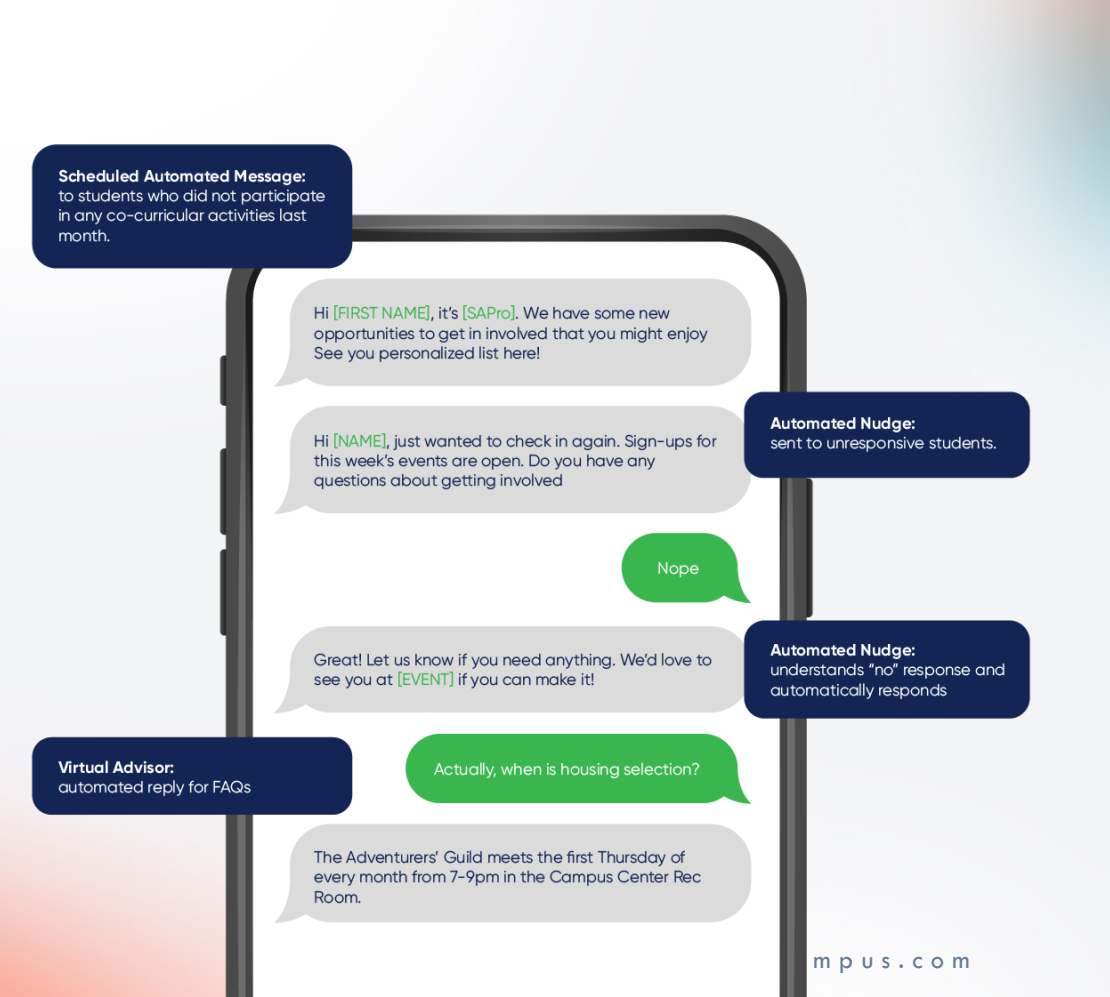

27

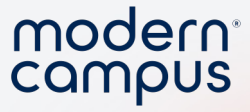

#### **Automated Response**

- Creates a conversation

Yeah...

- Collect data

28

Hey Isobel! Are you still interested in applying to Cricket University? Reply yes or no.

Great! Here are some resources to get started! <u>www.cu.edu/apply</u>

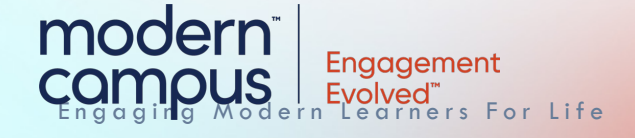

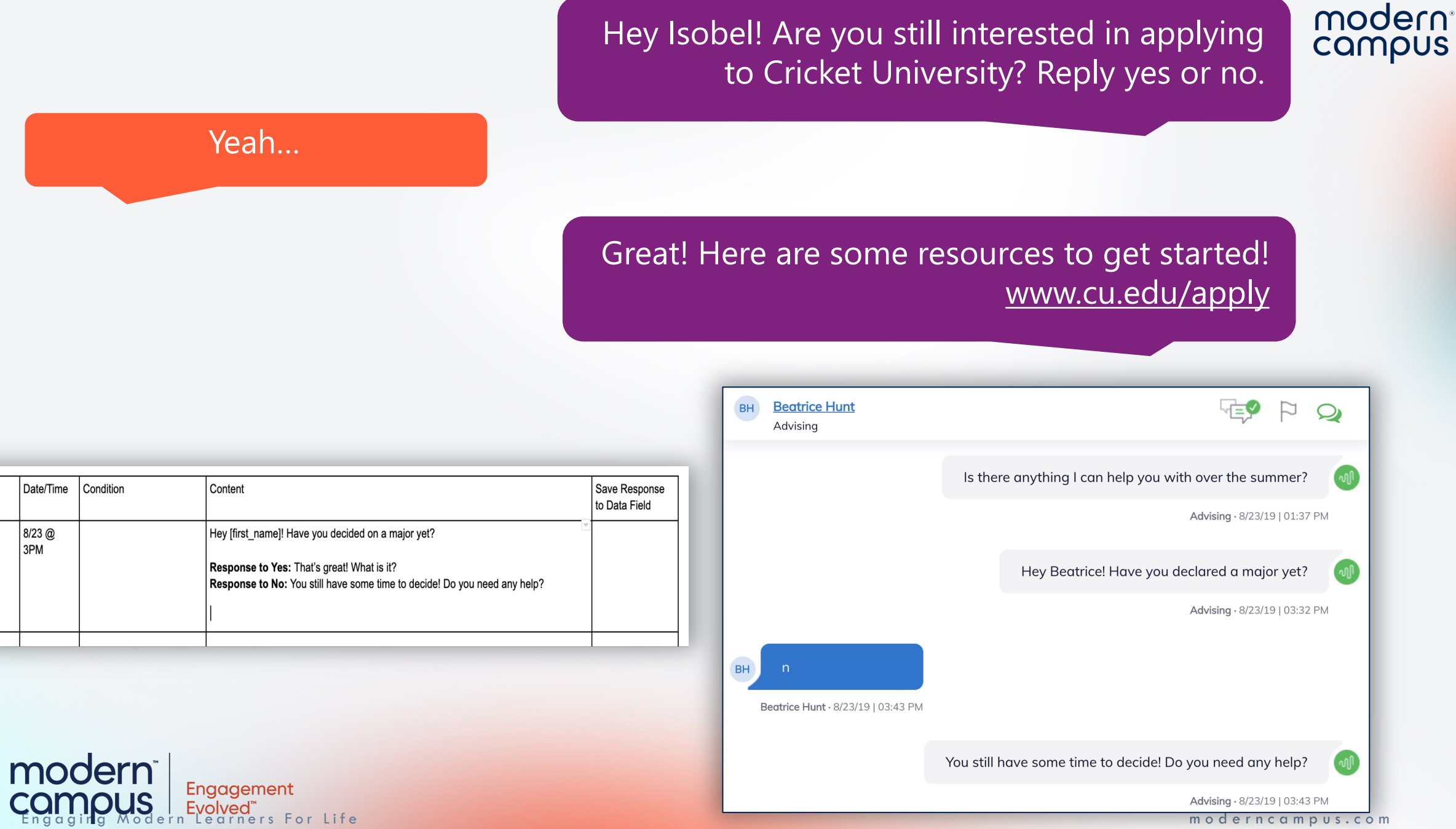

Date/Time

8/23 @

3PM

moderncampus.com

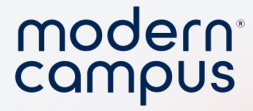

## **Event Triggered Messaging**

- Automatically send a message
- Based on change in data or event

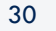

modern

Eric's number is entered **and** he hasn't applied yet

Yes!

Engagement

ners For Life

Hey Eric! This is Steve here at Cricket University! I'm going to be messaging you through the admissions process, so save this number as CU Admissions. Are you still interested in attending CU in the summer?

Great! The application is due soon!

m o d e r n c a m p u s . c o m

Hey Eric! This is Steve here at Cricket University! I'm going to be messaging you through the admissions process, so save this number as CU Admissions. Are you still interested in attending SVU in the summer?

Eric's number is entered **and** he hasn't applied yet

#### Yes!

#### Great! The application is due soon!

| Msg # | Date/Time               | Condition                | Content                                                                                                    | Save<br>Response                             |
|-------|-------------------------|--------------------------|----------------------------------------------------------------------------------------------------|----------------------------------------------|
| 1     | created_at<br>+ 10 mins | app_completed<br>= BLANK | <ul> <li>Part 1: Hi [first_name]! This is [counselor_name], your Admissions Counselor from Signal Vine U. I'll send important info &amp; reminders to help you through our admissions process. Are you still interested in applying to Signal Vine University?</li> <li>Response to Yes: Awesome, the application is due in 3 weeks!</li> <li>Response to No: Thanks for letting us know. If you need my help feel free to reach out!</li> </ul> | Save Yes/No<br>response to<br>interest_check |

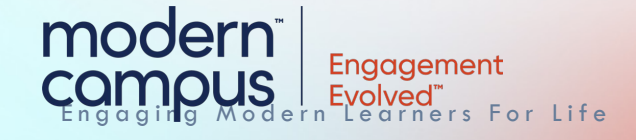

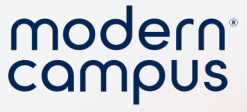

## Setting Up Your Program Message

- Think through your message
- Fill out the template

32

• Work with customer support

|                                                                                                    |                           | Sig                              | jnal V           | /ine Program Message Template                                                                                     |           |
|----------------------------------------------------------------------------------------------------|---------------------------|----------------------------------|------------------|----------------------------------------------------------------------------------------------------|-----------|
| Account:                                                                                                    |                           |                                  |                  |                                                                                                    |           |
| Program: A                                                                                                    | Advising                  |                                  |                  |                                                                                                    |           |
| Synonyms                                                                                                    |                           |                                  |                  |                                                                                                    |           |
| yes = "yes"                                                                                                    | yes " "y" "               | yes." "yeah" <u>"</u> yep" "ỵૂa" | "yea" "y         | es!" " <u>yea</u> !" "yup <u>" "yas</u> " "👍" "👍" "👍" "👍" "👍"                                                     |           |
| No <u>=   "</u> no"                                                                                                    | "no " "no." "             | n <u>" "</u> nope" "nah" "no!" " | nope!" "         | gen nigen nigen nigen nigen nigen                                                                                 |           |
| Help = "hel                                                                                                    | p" " <u>hlp</u> " "help'  | 1                                |                  |                                                                                                    |           |
|                                                                                                    |                           |                                  |                  |                                                                                                    | 1         |
| stop, stop., <u>stop!</u> , cancel, cancel!, cancel., unsubscribe,<br>unsubscribe., unsubscribe!, quit, quit, quit!, end, end!,<br>end. |                           |                                  | scribe,<br>end!, | Thanks for letting us know, I will no longer send you text messages. If you<br>change your mind, text back START. |           |
| Start, start                                                                                                    | ., <u>start!,</u> join, j | oin., join!                      |                  | Welcome back! We missed you.                                                                                      | 1         |
|                                                                                                    |                           |                                  |                  | 1                                                                                                    | 1         |
|                                                                                                    |                           |                                  | 1                |                                                                                                    |           |
| #                                                                                                    | Data/Timo                 | Condition                        | Conter           | <b>h</b>                                                                                                    | Save Resp |

| #     | Date/Time                              | Condition | Content                                                                                                    | Save Response<br>to Data Field |
|-------|----------------------------------------|-----------|----------------------------------------------------------------------------------------------------|--------------------------------|
| INTRO | <u>created_at</u><br>+ 1 day at        |           | Hi [ <u>first_name</u> ]! This is [advisor] from Signal University. To keep you on track this year I'm going to send you some helpful texts! Save this number in your phone!            |                                |
| 1     | 2pm<br>Feb <u>15</u><br><u>3:30</u> pm |           | Don't want these texts? Reply cancel.<br>Part 1: Hi [first_name]! This is [advisor] from Signal University. To keep you on<br>track this year I'm going to send you some helpful texts! |                                |
|       |                                        |           | Part 2: Save this number in your phone! Don't want these texts? Reply cancel.                                                                                                    |                                |

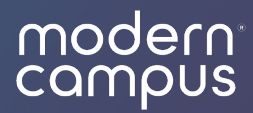

# Programs Tab

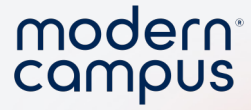

#### Message Calendar

- Shows messages scheduled for 2+ contacts
- You can edit / delete messages
- DO NOT edit Program Messages (anything you set up with customer support)

| S message     | Messages Contac    | cts <b>Programs</b> And | alytics            | Implementation Al  | umni 🚯 🛗 <b>?</b>  |
|---------------|--------------------|-------------------------|--------------------|--------------------|--------------------|
| PROGRAMS      | Message Calendar S | ettings Add Single C    | Contact Export Cor | ntacts Manage Fiel | ds Import Contacts |
| Annual Giving |                    | Autoresp                | oonder Phone Nur   | nbers              |                    |
|               |                    |                         |                    | i≡ List            | Calendar           |
|               | < Februar          | ry 2024 >               |                    |                    |                    |
|               | SUN                | MON                     | TUE                | WED                | THU                |
|               |                    |                         |                    |                    | 1                  |
|               | 4                  | 5                       | 6                  | 7                  | 8                  |
|               | 11                 | 12                      | 13                 | 14                 | 15                 |

34

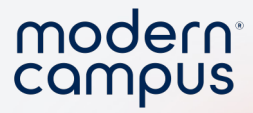

## **Program Settings**

- Select the right program!
- MMS access
- Group view

35

• Counselor Access

| S message     | Messages Contacts <b>Programs</b>                                                                                                    | Analytics                                                               | Implementation Alumni 🔅 🗰 <b>?</b> |  |  |  |  |  |  |
|---------------|----------------------------------------------------------------------------------------------------|-------------------------------------------------------------------------|------------------------------------|--|--|--|--|--|--|
| PROGRAMS      | Message Calendar Settings                                                                                                    | Add Single Contact Export Contact                                       | s Manage Fields Import Contacts    |  |  |  |  |  |  |
| Annual Giving |                                                                                                    | – Autoresponder Phone Numbers                                           |                                    |  |  |  |  |  |  |
|               | Settings for Alumni                                                                                                    | Relations                                                               |                                    |  |  |  |  |  |  |
|               | Program ID:<br>42431cdd-8dcc-40c3-ad5f-769d0e46a3a5                                                                                                    |                                                                         |                                    |  |  |  |  |  |  |
|               | Internal name<br>Alumni-Relations-CS20                                                                                                    |                                                                         |                                    |  |  |  |  |  |  |
|               | Display name * Alumni Relations                                                                                                    |                                                                         |                                    |  |  |  |  |  |  |
|               | Program settings                                                                                                    |                                                                         |                                    |  |  |  |  |  |  |
|               | Timezone for program reports                                                                                                    | тс 🗸                                                                    |                                    |  |  |  |  |  |  |
|               | <ul> <li>Allow this program to accept MM</li> <li>Automatically mark conversation</li> </ul>                                                                                                    | IS messages from contacts<br>is read when they are moved to No Action I | Needed                             |  |  |  |  |  |  |
|               | Show first group list entry when                                                                                                    | viewing conversations                                                   |                                    |  |  |  |  |  |  |
|               | Counselor settings                                                                                                    |                                                                         |                                    |  |  |  |  |  |  |
|               | Allow counselors to add a single                                                                                                    | contact                                                                 |                                    |  |  |  |  |  |  |
|               | Allow counselors to delete individual program messages for a contact  Prevent counselors from viewing personally identifiable information (PII) by hiding the last_name and the last four digits of the phone field. |                                                                         |                                    |  |  |  |  |  |  |
|               | Prevent counselors from activati                                                                                                    | ng contacts                                                             |                                    |  |  |  |  |  |  |
|               | Allow counselors to send images                                                                                                    | 5                                                                       |                                    |  |  |  |  |  |  |
|               |                                                                                                    |                                                                         | Cancel Save                        |  |  |  |  |  |  |

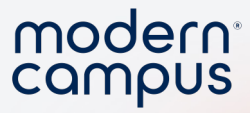

#### Add a Single Contact

- Required fields
  - Name
  - Phone Number
  - Group(s)

| 중 message     | Messages                                       | Contacts      | Programs      | Analytic | S               |               | Implementation  | Alumni 🚯 🛗 🕻   |
|---------------|------------------------------------------------|---------------|---------------|----------|-----------------|---------------|-----------------|----------------|
| PROGRAMS      | Message Calendar                               | Settings      | Add Single Co | ontact   | Export Contacts | Manage Fields | Import Contacts | Autoresponder  |
| Annual Giving |                                                |               |               |          | Phone Numbers   |               |                 |                |
|               | Add Contact to                                 | Alumn         | i Relatior    | 15       |                 |               |                 |                |
|               | Details                                        |               |               |          |                 |               |                 | ^              |
|               | Customer ID                                    |               |               |          |                 |               |                 | Details        |
|               | First Name*                                    |               |               |          | Last Nan        | 1e <b>*</b>   |                 |                |
|               | Name                                           |               |               |          | Unkn            | own           |                 |                |
|               | Phone Number*                                  |               | Timezone      |          |                 |               |                 |                |
|               | +1                                             |               | US/Eastern    | ~        |                 |               |                 |                |
|               | Groups *                                       |               |               |          |                 |               |                 |                |
|               |                                                |               |               |          |                 |               |                 | Add dirigtodps |
|               | New Participants X<br>Enter the groups the con | tact should b | pelong to     |          |                 |               |                 |                |

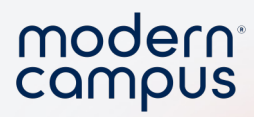

## Other Program Tabs

| modern compus<br>message | Messages (               | Contacts <b>Programs</b> | Analytics                  |             | Implementation  | Alumni 🟠 🛗       | ? |
|--------------------------|--------------------------|--------------------------|----------------------------|-------------|-----------------|------------------|---|
| PROGRAMS                 | Message Calendar         | Settings Add Single C    | ontact Export Contacts Mar | nage Fields | Import Contacts | Autoresponder    |   |
| Annual Giving            |                          |                          | Phone Numbers              |             |                 |                  |   |
|                          | Manage Fields f          | or Alumni Relo           | ations                     |             |                 | Add Custom Field |   |
|                          | DISPLAY NAME             | ТҮРЕ                     | VARIABLE NAME              | HIDDEN      | READONLY        | EDIT             |   |
|                          | ■ Campaign               | String                   | campaign                   | •           | •               | ď                |   |
|                          | ≡ customer_id            | String                   | customer_id                | •           | •               |                  |   |
|                          | ■ Spring 24 Registration | Maybe (Boolean)          | sp24_registration_respon   | •           | •               | ď                |   |
|                          | ≡ first_name             | String                   | first_name                 | •           | •               | Ľ                |   |
|                          | ≡ last_name              | String                   | last_name                  | •           | •               | Ľ                |   |
|                          | = aroup list             | List                     | aroup list                 |             | •               | <b>r</b> //      | _ |

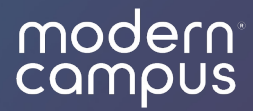

# Personal Settings

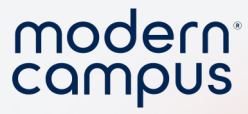

## **Personal Settings**

- Click the gear icon
- Click "settings"
- Manage notification preferences
- Manage users

| Messages        | Contacts | Programs     | Analytic | S               |   | Implementation Alumni 👸                       |         | ? |
|-----------------|----------|--------------|----------|-----------------|---|-----------------------------------------------|---------|---|
| essage Calendar | Settings | Add Single ( | Contact  | Export Contacts | М | Kelsey Seale<br>kseale+2@moderncampus.com     | nder    |   |
| una rialda      | 6 Al     | : Deli       |          | Phone Numbers   |   | ACCOUNTS<br>Implementation Alumni<br>Settings |         |   |
| age rielas      | for Alun | nni keid     | ations   |                 |   | Terms of Service                              | m Field |   |
| SPLAY NAME      | TYPE     |              |          | VARIABLE NAME   |   | Privacy Policy                                |         |   |
| ampaign         | String   |              |          | campaign        |   |                                               |         |   |
| istomer id      | String   |              |          | customer id     |   | •                                             |         |   |

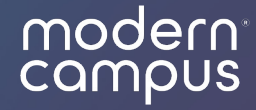

# Knowledge Base and Community Forum

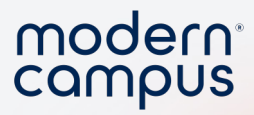

## Knowledge Base

| modern campus<br>message | Messages      | Contacts        | Programs   | Analytics        | Implementation Alumni 🔅 | 苗 | ? |
|--------------------------|---------------|-----------------|------------|------------------|-------------------------|---|---|
|                          | My Preference | <b>s</b> User M | lanagement | Virtual Advisors | API                     |   |   |
| 41                       |               |                 |            |                  |                         |   |   |
|                          |               |                 |            |                  |                         |   |   |

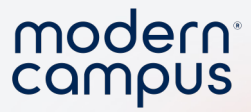

## Submit a Help Ticket!

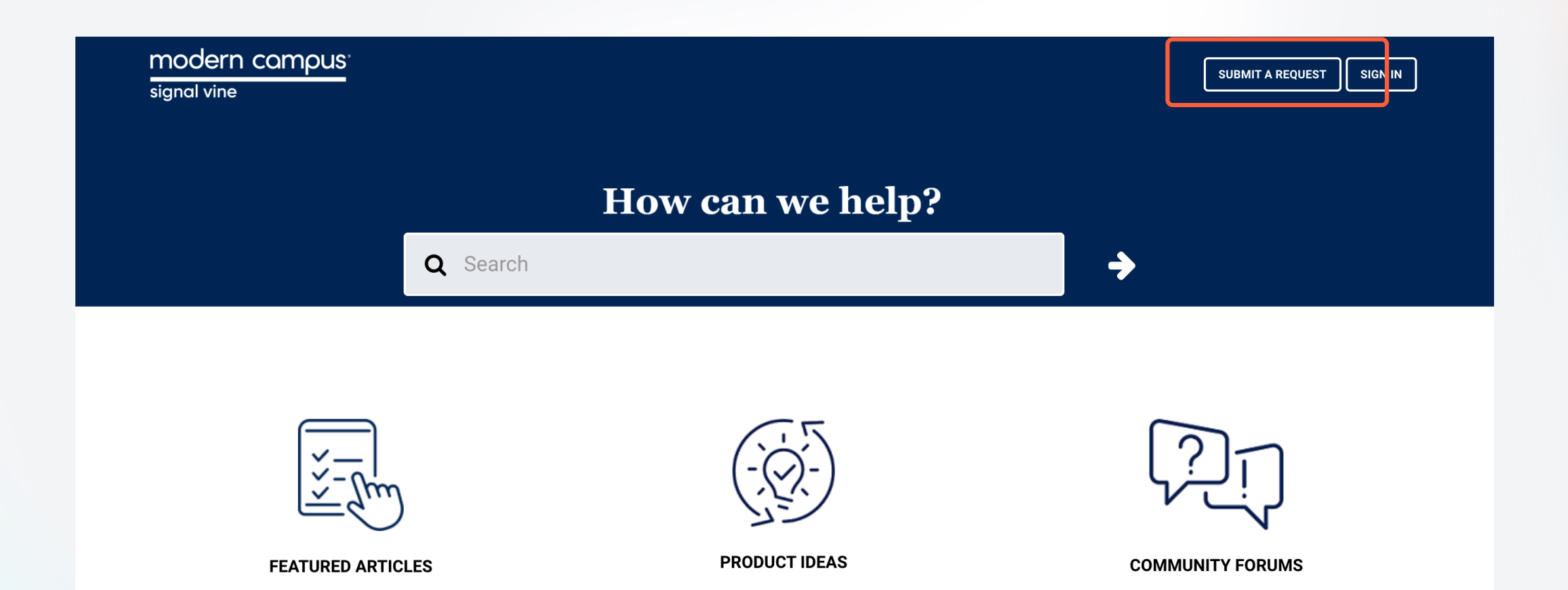

Engaging Modern Learners For Life

**Resource Center** 

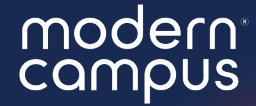

# What will you put into practice after this webinar?

Answer in the poll!

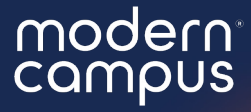

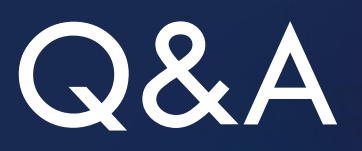

# Please put your questions in the Q&A box.I'll get to as many as possible and follow up via email if more research is needed!

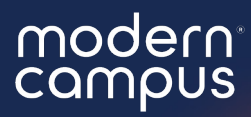

# Thank You

See you next month!